# Massachusetts New Patient (866) 846-2420 info@cmed.com

# **Click here for Registration Website**

### Log On

Ç

 $\sim$ 

 $\bigcirc$ 

After being certified by your physician, log on to the Medical Use of Marijuana Program Online System. Click the '*I* am a newly certified patient and *I* would like to create an account and register in the Medical Use of Marijuana Online System for the first time' button.

### **Enter Your Patient Identifying Information**

Enter your identifying information exactly as it is listed on the instructions provided to you by your physician.

### **Read Instructions**

On the next page, read the registration instructions. Click '*Proceed*' to continue the application. Enter your personal information in the provided field.

### Submit ID

If you selected a state license or state ID as your form of identification and the system is unable to retrieve your photograph from the Massachusetts Registry of Motor Vehicles (RMV), you will be redirected to the Identification Verification page. If you are using a form of identification that is not issued by Massachusetts, click 'Proceed.'

## Patients Using an Out-of-State ID

Enter the expiration date of your document. Click '*Choose File*' to select the image of the document on your device, then click '*Upload*.' Click 'Proceed' to continue.

## Submit Proof of Residency

On the following page, locate and photograph your proof of residency document. Click '*Choose File*' to select the image, then click '*Upload*.' Click '*Proceed*' to continue.

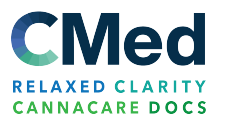

# **Massachusetts New Patient**

# **Upload Identification Photo**

Select the image of your identification photo on your device and click the 'Upload' button. If the system is able to obtain the photo after you upload a photograph, you will have the option to use this photograph. Click 'Proceed' to continue.

## **Review Information Then Submit**

Review your information for accuracy and click 'Submit' to finalize your registration.

## **Adding a Caregiver**

 $\sim$ 

 $\sim$ 

Ø

 $\sim$ 

 $\sim$ 

### Selecting a Personal Caregiver

You have the option of designating a Personal Caregiver to assist you with your medical use of marijuana. After your registration has been approved by the Program, you may log into the Online System and designate up to two personal caregivers who are not currently designated by another patient, unless that Personal Caregiver is your immediate family member.

## Log into the Online System

Click on the 'My Caregivers' tab at the top of the page.

#### **Generate PIN**

Click on 'Generate PIN' for your personal caregiver. Provide the PIN to your caregiver and direct them to register with the program in the online system.

### **Approve Your Caregiver**

After your caregiver has registered, click on 'My Caregivers' and follow the instructions to approve your caregiver. After you approve your caregiver, the program will process your caregiver's registration.

Remember, there is no state application fee. Your registration is valid for one year starting from the date of submission. The CCC typically mails out cards in 3-5 business days. If you need assistance at any time, feel free to reach out to us, we're here to help!

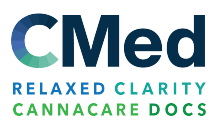